# Memorial University Libraries

### InfoPOEMs Search Guide

http://www.library.mun.ca/hsl/guides/infopoemsguide.pdf

#### About InfoPOEMs

InfoPOEMS: the clinical awareness system is an evidence-based resource designed to help clinicians find the best information when and where they need it -- at point of care. It can be installed on Palm OS or Pocket PC handheld devices.

There are two components: InfoRetriever and Poems.

1. InfoRetriever includes access to the following databases:

Griffith's 5 Minute Clinical Consult Cochrane Database of Systematic Reviews (abstracts only) POEMs POEMs Practice Guidelines Clinical Rules and Calculators History and Physical Test Calculators Diagnostic Test Calculators

Additional resources include ICD9 codes, a photo atlas and patient handouts.

2. POEMS – Patient Oriented Evidence that Matters.

This database includes more than 2,600 brief, evidence-based summaries of original research articles and systematic reviews from more than 100 journals. Each POEM includes:

Clinical Question Bottom Line with Level of Evidence (LOE) Reference or journal citation Study Design Setting and Synopsis

#### To Start

- 1. Go to http://www.library.mun.ca/hsl
- 2. If you are off-campus, click on the Off-Campus Login icon at the top right of the Library page and follow the instructions.
- 3. Click Health Databases
- 4. Click InfoPOEMS

| Tips               |                                                                                                    |
|--------------------|----------------------------------------------------------------------------------------------------|
| Help               | Click Getting Started or Help and Hints                                                                                        |
| Truncation         | No truncation                                                                                                    |
| Combining<br>Terms | Do NOT use the Boolean operators <b>and</b> , <b>or</b> , <b>not.</b><br>Multiple terms are And'd.<br>Quote marks are ignored. |

Searching (Web version)

- 1. Search all the databases via the InfoRetriever Search screen.
  - a. Enter a term(s) such as disease, symptom or drug in search box., e.g.
  - breast feeding sudden infant death acne prednisone difficulty swallowing b. For a broader search, select the keyword + fulltext search option.
  - c. Click Find matching Keywords to run the search.
  - d. Select one or more of the keywords displayed.
  - e. Click with any selected keyword or containing both keywords to run the search and display the results.
  - f. To perform a new search of all the databases click Search by Text or InfoRetriever®
- To browse a list of keywords used in the system, click Search by Autofill entering a term or scroll through the list and click on a term.

If you do not find the desired term, use Search by Text. For example, Appendicitis is not listed. The keyword is Acute Appendicitis.

- 3. To search the InfoPOEMS database only, click InfoPOEMs® Archive
- 4. To search any individual database click Individual Databases

#### Search Results

- The results from multiple databases are displayed in a standard format and include links under such headings as: Overviews and practice guidelines Treatment Diagnosis Screening and Prevention Prognosis Epidemiology Practice Administration/Health Systems Education
- 2. <u>The following icons indicate the data base or type of information:</u>
  - 5 Minute Clinical Consult
  - Cochrane Database of Systematic Reviews (abstracts)
  - InfoPOEMs
  - Clinical Rules and Calculators
  - Drugs of Choice/ Practice Guidelines
  - Patient Education Handout
  - Diagnostic Tests
  - **U** History and Physical Examination
  - Number Needed to Treat
  - Photo Atlas

Each item in the results list includes the LOE – Level of Evidence.

For a list of the levels click Getting Started and then RESOURCES

- 3. Click on a link to view the text.
- 4. From an InfoPOEM summary, click on **Publiced** to view the original abstract and link to full-text for our holdings.
- 5. To return to the list of search results, click [Last Search Results]

#### Printing/Saving/Emailing

#### Click Printer Friendly.

From the browser File drop-down menu select Print, Save As, or Send and then Page by Email.

Installing on Palm OS or Pocket PC devices

## Click Getting Started

Click the link Installing InfoRetreiver on Palm OS (or Pocket PC) device. Follow the instructions.

You must register or access to InfoRetriever will cease in 30 days.

#### DailyPOEMs

To receive daily InfoPOEMs as email alerts, contact the information desk and provide: your name email address affiliation telephone number delivery method (daily or monthly) format (html or plain text)

#### Exit

To exit, close browser.

For more information or to book a training session, contact the information desk. (777-6672)

September 14, 2005